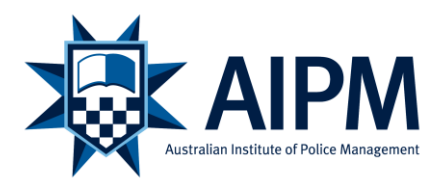

# AIPM Application for Credit – How To Apply Guide

### **Learning Outcomes:**

Please refer to the Program and Unit Learning Outcomes for the relevant unit/s you are seeking credit for. Use the scroll key on the right hand side of the screen to scroll down. To navigate to the next page you can click on tabs at the top of the screen or scroll down and click on the next button at the bottom of the page.

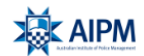

Australian Institute of Police Management

## AIPM Application for Credit

| Learning Outcomes                                                       | Personal Information                                        | Programs & Units                              | Declaration                            |                               |                     |                      |              |
|-------------------------------------------------------------------------|-------------------------------------------------------------|-----------------------------------------------|----------------------------------------|-------------------------------|---------------------|----------------------|--------------|
| Introduction<br>Please complete th<br>If you are applying<br>Thank you. | is form to apply for cre<br>from Recognition of Pr          | dit for at the AIPM (<br>ior Learning, please | (Australian Insti<br>e refer to the Pr | tute of Police<br>ogram and U | Management          | ).<br>Jutcomes belov | w.           |
| Graduate Cert                                                           | ificate in Applied                                          | Management                                    | (Policing an                           | d Emerge                      | ncy Servic          | es)                  |              |
| Program Learning Out                                                    | omes                                                        |                                               |                                        |                               |                     |                      |              |
| Critically examine     Discuss an ethical                               | the leadership behaviours ar                                | nd skills required to mobil                   | lise others to achiev                  | e organisational              | outcomes            |                      |              |
| <ul> <li>Analyse environm</li> </ul>                                    | ental trends that influence the                             | e objectives of the policin                   | ig and emergency s                     | ervices industry              |                     |                      |              |
| <ul> <li>Analyse and plan</li> </ul>                                    | for complex management pro                                  | blems                                         |                                        |                               |                     |                      |              |
| <ul> <li>Establish paramet</li> <li>Eormulate corpora</li> </ul>        | ers for judging the effectiven<br>te improvement strategies | ess of corporate process                      | es and performance                     | outcomes                      |                     |                      |              |
| <ul> <li>Develop processe</li> </ul>                                    | s to manage performance an                                  | d results                                     |                                        |                               |                     |                      |              |
| <ul> <li>Recommend exec</li> </ul>                                      | utive level decisions, particul                             | arly in the areas of corpo                    | orate planning, huma                   | in and financial r            | resource managem    | nent and public acc  | countability |
| AIPM601 Unit Lea                                                        | rning Outcomes                                              |                                               |                                        |                               |                     |                      |              |
| Foundations of Strateg                                                  | ic Management (AIPM 601                                     | \$1A)                                         |                                        |                               |                     |                      |              |
| <ul> <li>Review, analyse, or<br/>Critically analyse to </li> </ul>      | consolidate and synthesise the public safety and ES envi    | e historical and contemp                      | orary literature with                  | regards to strate             | egic planning theor | у                    |              |

- Critically analyse the public safety and ES environment within a management context
   Critically analyse contemporary approaches to service delivery and quality management
- Analyse organisational management theory and best practice to deliver on organisational objectives

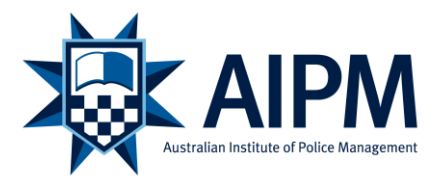

## **Personal Information:**

Please complete your personal information. The fields with an asterisk are mandatory.

- Your Cohort (e.g GC1 2022-23) will have been indicated in your email correspondence. If you are unsure please contact <a href="mailto:education@aipm.gov.au">education@aipm.gov.au</a> and we will advise the cohort you have been enrolled in.
- USI (Unique Student Identifer). From 1 January 2023 it is compulsory for all students to have a
  USI in order to graduate from all tertiary providers. If you have undertaken any registered
  training sincing 2015, you may already have a USI click here to find out
  <a href="https://www.usi.gov.au/students/find-your-usi">https://www.usi.gov.au/students/find-your-usi</a>. If you don't have a USI you can create one here
  <a href="https://www.usi.gov.au/students/get-a-usi">https://www.usi.gov.au/students/find-your-usi</a>.

#### Please note:

- at each step of the application process you are able to click on the Save Draft button. Once you click on Save Draft button, you will be prompted to enter your email address. The system will then send you a link to your draft submission.
- You have 30 days to complete the application.

| Learning Outcomes                                    | Personal Information           | Programs & Units | Declaration |  |
|------------------------------------------------------|--------------------------------|------------------|-------------|--|
| Personal Infor                                       | mation                         |                  |             |  |
| First Name: *                                        | nation                         |                  |             |  |
|                                                      |                                |                  |             |  |
| Last Name: *                                         |                                |                  |             |  |
|                                                      |                                |                  |             |  |
| Email: *                                             |                                |                  |             |  |
|                                                      |                                |                  |             |  |
| Mobile Phone: *                                      |                                |                  |             |  |
| Please use internationa                              | al format                      |                  |             |  |
| Work Phone: *                                        |                                |                  |             |  |
| Please use internationa                              | al format                      |                  |             |  |
| Preferred method of co                               | ntact: *                       |                  |             |  |
| <ul> <li>Mobile Phone</li> <li>Work Phone</li> </ul> |                                |                  |             |  |
| Cohort: *                                            |                                |                  |             |  |
|                                                      |                                |                  |             |  |
| USI (Unique Student Id                               | entifier):                     |                  |             |  |
|                                                      |                                |                  |             |  |
| For more information, pla                            | ease refer to https://www.usi. | gov.au/          |             |  |
|                                                      |                                |                  |             |  |
|                                                      |                                |                  |             |  |
|                                                      |                                |                  |             |  |
| ▲ Submit                                             | Save Draft                     | Cancel           |             |  |

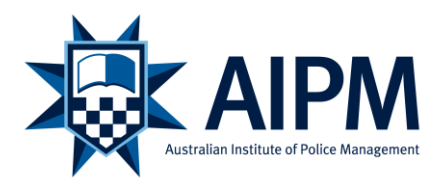

## **Program & Units:**

1. Please select the Program you are applying for credit.

| Learning Outcomes                                                                                                    | Personal Information | Programs & Units | Declaration |  |  |  |  |
|----------------------------------------------------------------------------------------------------|----------------------|------------------|-------------|--|--|--|--|
| Programs & Units<br>Select the Program you are applying for credit: *<br>O AIPM Graduate Certificate in Applied Management (Policing and Emergency Services)<br>O AIPM Graduate Diploma of Executive Leadership (Policing and Emergency Services) |                      |                  |             |  |  |  |  |
| ▲ Submit                                                                                                    | 🖺 Save Draft         | Cancel           |             |  |  |  |  |

- 2. Then select the Units of Study for which you are seeking credit. If you are applying for credit for both subjects, tick the check box for both units at this step.
- 3. Select the Credit Type you are applying for, either Credit Transfer or Recognition of Prior Learning. Different fields will appear due to the assessment required: with Credit Transfer the equivalence of the learning will be assessed using official transcripts, program/unit learning outcomes and synopses and the AQF level 8 criteria; with RPL you need to demonstrate equivalence of learning using the information in Credit Transfer but also using any other relevant formal, informal and non formal learning. The supply of evidence is key to substantiate an evidence based academic judgement.

| Learning Outcomes                                                     | Personal Information                                                                     | Programs & Units                                        | Declaration                 |  |  |  |
|-----------------------------------------------------------------------|------------------------------------------------------------------------------------------|---------------------------------------------------------|-----------------------------|--|--|--|
| Programs & U                                                          | nits                                                                                     |                                                         |                             |  |  |  |
| Select the Program you<br>AIPM Graduate Certif<br>AIPM Graduate Diplo | are applying for credit: *<br>icate in Applied Managemen<br>na of Executive Leadership   | t (Policing and Emergen<br>(Policing and Emergency      | cy Services)<br>y Services) |  |  |  |
| Select one or more Unit<br>AIPM 601S1A – Four<br>AIPM 601S4 – Conte   | s of study for which you a<br>dations of Strategic Manage<br>mporary Issues in Public Sa | re seeking credit: *<br>ement<br>fety and Emergency Sen | vices                       |  |  |  |
| Credit Type (AIPM 601S<br>Credit Transfer<br>Recognition of Prior L   | 1A): *<br>earning                                                                        |                                                         |                             |  |  |  |
| Credit Type (AIPM 601S<br>Credit Transfer<br>Recognition of Prior L   | <b>4): *</b><br>earning                                                                  |                                                         |                             |  |  |  |
|                                                                       |                                                                                          |                                                         |                             |  |  |  |
| ▲ Cubmit                                                              |                                                                                          | Canaal                                                  |                             |  |  |  |

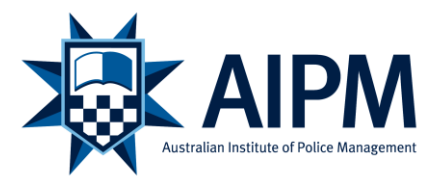

4. If you have selected Credit Transfer, further information will appear on the page. Please choose the University you have completed your previous study at by clicking on the down arrow. Once you have chosen the university, the relevant subjects will appear on the right hand side of the screen. Please select the subject you have previously studied.

If you are unable to find the university and/or relevant subject please select Other from the drop down box and complete the relevant details.

You are required to upload a certificated copy of your academic transcript and documentation from the higher education provider outlining the unit content and learning outcomes/objectives.

#### Please note:

• if you select the incorrect option (either Credit Transfer or Recognition of Prior Learning), you can click on the green Clear button and the system will reset.

| Learning Outcomes Personal Information Programs & Units Declaration                                                                                                    |                                                                                                    |
|----------------------------------------------------------------------------------------------------|----------------------------------------------------------------------------------------------------|
| Programs & Units Select the Program you are applying for credit: *      AIPIM Graduate Certificate in Applied Management (Policing and Emergency Services)     AIPIM Graduate Diploma of Executive Leadership (Policing and Emergency Services) Select one or more Units of study for which you are seeking credit: *     AIPIM 60151A – Foundations of Strategic Management     AIPIM 60151A – Contemporary Issues in Public Safety and Emergency Services     AIPIM 60151A – Contemporary Issues in Public Safety and Emergency Services     Credit Type (AIPIM 60151A): * |                                                                                                    |
| Recognition of Prior Learning     Clar     Credit Type (AIPM 50154): *     Credit Transfer     Recognition of Prior Learning     AIPM 601S1A - Foundation of Strategic Management     Select the university and subject for the units you have studied from our precedence register below, or choose other and enter                                                                                                    | The details.                                                                                                    |
| University: *                                                                                                    | Subject: *  JST 433 - Principles of Correctional Management                                                                                                    |
| Charles Sturt University                                                                                                    | JST452 - Intelligence Management     MGT 501 - Management Theory and Practice                                                                                                    |
|                                                                                                    |                                                                                                    |
| Year completed: *                                                                                                    |                                                                                                    |
| Year completed: *                                                                                                    |                                                                                                    |
| Year completed: * Please upload a certified copy of your academic transcript: * (maximum 10 MB per file; limit 5 files) Choose files                                                                                                    | Please upload documentation from the higher education provider outlining the unit content and learning outcomes/objectives: * (maximum to MID per file (mid 5 fles)) Choose files |

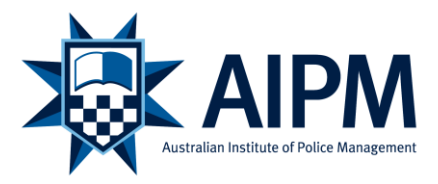

5. If you select Recognition of Prior Learning (RPL) a new RPL tab will appear at the top of the screen. You will need to click on the Tab to complete the RPL process.

| Programs & Units                                                                           |                                                                             |                                                         |                          |  |
|--------------------------------------------------------------------------------------------|-----------------------------------------------------------------------------|---------------------------------------------------------|--------------------------|--|
|                                                                                            |                                                                             |                                                         |                          |  |
| Select the Program you are a<br>AIPM Graduate Certificate in<br>AIPM Graduate Diploma of   | pplying for credit: *<br>n Applied Management<br>Executive Leadership (     | (Policing and Emergency Policing and Emergency          | y Services)<br>Services) |  |
| Select one or more Units of s<br>AIPM 601S1A – Foundation<br>AIPM 601S4 – Contempora       | tudy for which you ar<br>ns of Strategic Manage<br>ny Issues in Public Safe | re seeking credit: *<br>ment<br>ety and Emergency Servi | ces                      |  |
| Credit Type (AIPM 601S1A): *<br>O Credit Transfer<br>Recognition of Prior Learnin<br>Clear | g                                                                           |                                                         |                          |  |
| Credit Type (AIPM 60154): * Credit Transfer Recognition of Prior Learnin                   | g                                                                           |                                                         |                          |  |

6. Once you have clicked on the RPL tab, underneath each Learning Outcome, you will need to provide evidence of how your formal, non-formal learning (workplace training, volunteer training) or informal learning (work experience) has met the learning outcome

You will need to provide Supporting Documentation for each learning outcome. Examples include curriculum vitae, employment letters, position descriptions, policy/project briefs, reports etc.

- You are able to use the same Supporting Documentation for multiple learning outcomes however ensure you clearly indicate how the supporting document evidences your claim and if it is a lengthy document indicate which sections you are referring to if relevant
- If the documentation is classified as sensitive you are able to redact information. If you are unable to upload documentation because of it's security classification please contact: education@aipm.gov.au for advice.

|  |         | ΛΙ            |             | ЛЛ        |
|--|---------|---------------|-------------|-----------|
|  |         | AI            | Γ           | IVI       |
|  | Austral | ian Institute | of Police M | anagement |

| Learning Outcomes Personal Information Programs & L /ts RPL-AIPM 60151A Deck tion                                                                                                    |
|----------------------------------------------------------------------------------------------------|
| Learning Outcomes (AIPM601S1)<br>For each learning outcome detailed below, provide evidence of how your non-formal learning (workplace training, volunteer training) or informal learning (work experience) has met the learning outcome.       |
| Supporting Documentation<br>You will be required to attach additional supporting documentation for each learning outcome. For example, Informal/Non-formal Learning: Curriculum Vitae, Employment Letters, Position Description, Policy/Project |
| Unit Learning Outcome 1:<br>Review, analyse, consolidate and synthesise the historical and contemporary literature with regards to strategic planning theory.                                                                                   |
| Response 1: *                                                                                                    |
| Upload Supporting Documentation: * (maximum 10 MB per file; limit 5 files)                                                                                                    |
| Choose files                                                                                                    |
| Use the "Choose files" button (above) or drop files here to upload.                                                                                                    |
| Unit Learning Outcome 2:<br>Critically analyse the public safety and ES environment within a management context.                                                                                                    |

## **Declaration:**

- 7. When you have completed the application process and you are ready to submit it, please read the declarations and tick that you have read, understood and agree to all of them. You can then use your mouse to sign your application. Hover your mouse in the Applicant's signature box and hold down the left hand mouse button while you are signing your signature. The system does allow you to undo. Once you have clicked on the submit button you will receive an email advising that you application has been submitted.
- 8. We will keep you informed of the status of your application once it has been submitted.

| Learning Outcomes                                                                          | Personal Information                                                                          | Programs & Units                                             | Declaration                                      |                                                                                                    |
|--------------------------------------------------------------------------------------------|-----------------------------------------------------------------------------------------------|--------------------------------------------------------------|--------------------------------------------------|----------------------------------------------------------------------------------------------------|
| Declaration                                                                                |                                                                                               |                                                              |                                                  |                                                                                                    |
| <ul> <li>I confirm that the in</li> <li>I understand the A</li> </ul>                      | nformation contained in this<br>IPM may check the informat                                    | application for (credit tran<br>ion I provide in this applic | sfer / recognition of<br>ation, with other hig   | prior learning) is true, complete and correct.<br>pher education organisations or my employer.                             |
| <ul> <li>I understand that it</li> <li>I declare that to the</li> </ul>                    | ntentionally providing false of<br>best of my knowledge the                                   | r misleading information<br>information supplied by m        | will result in the non<br>ie it true, correct an | I-award of a credit transfer / recognition of learning by th<br>d complete in every respect.                               |
| <ul> <li>I consent to the co</li> <li>I authorise and gra<br/>and/or experience</li> </ul> | llection, storage and disclos<br>int the University permission<br>directly to the University. | ure of information concern<br>to verify such records the     | ning any acts of recordulation v                 | ord falsification or other irregular acts in relation to my a<br>verification services or grant my consent for other educa |
| l have read, understand                                                                    | l and agree to all of the de                                                                  | clarations above.: *                                         |                                                  |                                                                                                    |
| Applicant's Signature:                                                                     | •                                                                                             |                                                              |                                                  |                                                                                                    |
| /= = = = = = = = = = = = = = = = = = =                                                     |                                                                                               |                                                              |                                                  |                                                                                                    |
| 1 Cur                                                                                      | :H                                                                                            |                                                              |                                                  |                                                                                                    |
| - J. JM                                                                                    | ML_                                                                                           |                                                              |                                                  |                                                                                                    |
|                                                                                            |                                                                                               |                                                              |                                                  |                                                                                                    |
|                                                                                            | Undo last s                                                                                   | stroke                                                       |                                                  |                                                                                                    |